## Workflows Tip of the Week

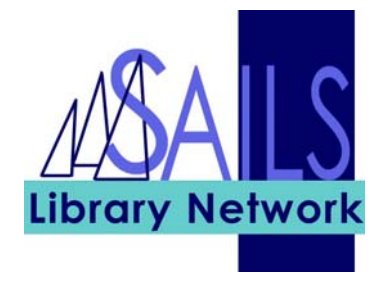

## Module: Circulation

## Summary: Editing the expiration date of a hold

**Note:** The expiration date for a hold is one year, but for difficult to obtain items, you may want to extend this date. To edit the expiration date of a hold, use the Modify Holds for User wizard.

## Instructions:

- 1. Click the **Modify Holds for User** wizard.
- 2. Enter the **User ID**.
- 3. Select the hold to modify and click the Modify button. The following screen appears:

| Modify Holds for User : Lynn A                 | - 🗆 × |
|------------------------------------------------|-------|
| Modify Holds Fields                            |       |
| O Allow Recall O No Recall O Recall now (RUSH) |       |
| Pickup at: Expires:                            |       |
| Pickup by                                      |       |
| Date suspended: Date unsuspended:              |       |
| Comment: C Append C Replace C Remove           |       |
|                                                |       |
|                                                |       |
| OK Cancel                                      |       |

- 4. Click the gadget near the **Expires** field and use the pop-up calendar to set a new holds expiration date. Click **OK**.
- 5. Click **OK** again.